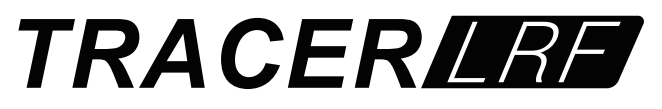

#### ТЕПЛОВИЗОР С ЛАЗЕРНЫМ ДАЛЬНОМЕРОМ

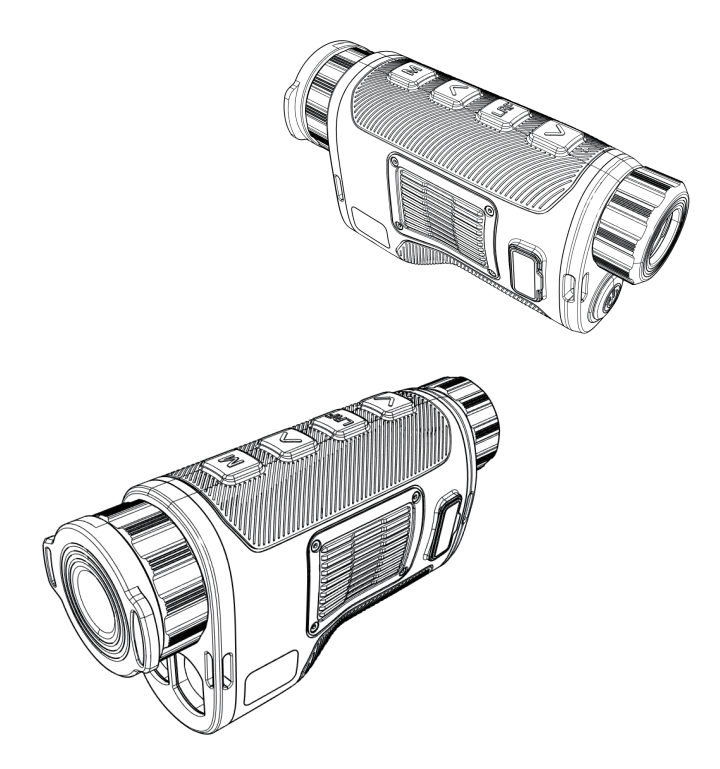

# Внимание!

Экспорт приборов *Tracer 35LRF / Tracer 50LRF* может быть ограничен законодательством.

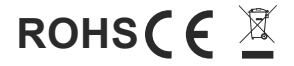

#### ВНИМАНИЕ!

| Правильное использование устройства важно для<br>безопасной эксплуатации! Поэтому внимательно<br>прочтите настоящее руководство!                                                                                                    |
|----------------------------------------------------------------------------------------------------|
| Если устройство находилось на хранении длительное<br>время, перед эксплуатацией проверьте его<br>работоспособность.                                                                                                    |
| Разборка устройства запрещена, за исключением авторизованных ремонтных центров.                                                                                                    |
| Внешние оптические поверхности должны быть всегда<br>чистыми, прикасаться к оптическим поверхностям голыми<br>руками не рекомендуется.                                                                                                    |
| Песок и морская вода могут повредить оптические покрытия!                                                                                                    |
| Не направляйте прибор на солнце!                                                                                                    |
| Качество изображения зависит от ландшафта и атмосферных<br>условий. Контрастность одного и того же изображения может<br>изменяться в зависимости от времени суток из-за воздействия<br>солнца. Например, на закате объекты будут поглощать разные<br>уровни тепла, что приводит к большей разнице температур и<br>лучшему контрасту. |
| При хранении длительное время батареи необходимо<br>вынимать и хранить в полиэтиленовых пакетах, чтобы<br>предотвратить контакт с металлом (рекомендуется<br>заряжать аккумуляторные батареи каждые два-три<br>месяца).                                                                                                    |

| $\mathbf{\Lambda}$ |  |
|--------------------|--|
|                    |  |

При переноске или транспортировке устройства наденьте защитную крышку на объектив!

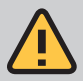

Конденсат может вызвать запотевание оптических поверхностей! Конденсация возникает при изменении температуры или влажности следующим образом: - При перемещении устройства из холодного места в теллое и наоборот; - В местах с повышенной влажностью.

Когда температура устройства уравнивается с окружающей средой,конденсат исчезает. Используйте полотенце для удаления влаги.

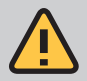

Очищайте поверхности линз тканью для линз или салфеткой!

### ОПИСАНИЕ

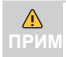

Все изображения использованые в этом руководстве приведены для справки. Внешний вид может измениться в связи с постоянным изменением конструкции.

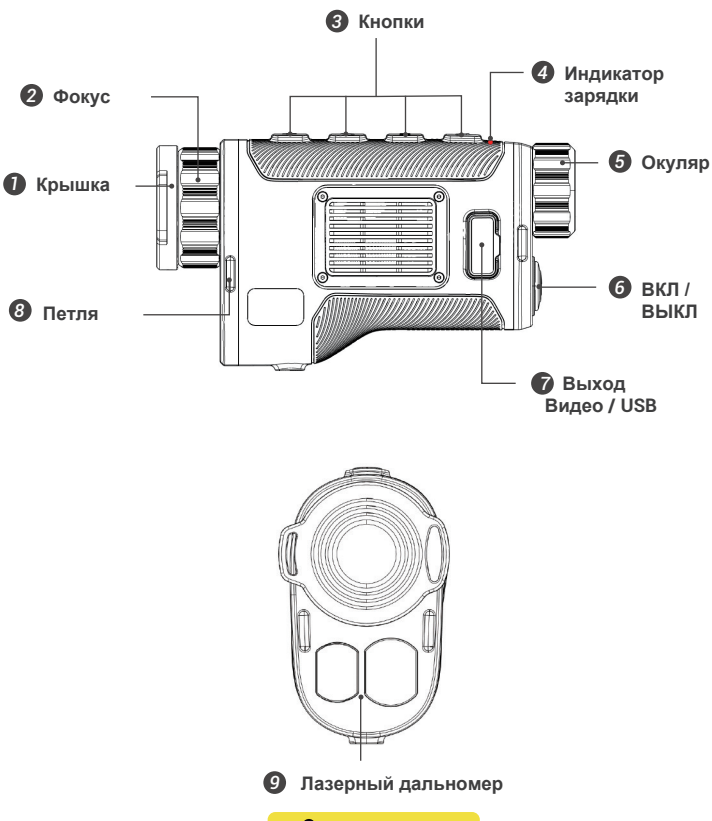

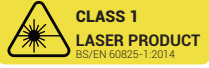

| C4                                  | 2.7× |
|-------------------------------------|------|
|                                     |      |
| PALLETE / ZOOM OUT                  |      |
| M NUC/MENU                          |      |
| WEDIA MODE / ZOOM IN                |      |
| SINGLE MEASUREMENT MODE / SCAN MODE |      |
|                                     |      |
|                                     |      |
| 100% 🎟 🛜 A ⁺À                       |      |

На экране отображается актуальная информация о работе тепловизора:

- Палитра (С1-С6)
- Увеличение ( 50mm:3.9---15.6x 35mm :2.7-10.8x )
- Вспомогательное меню
- Состояние батареи
- Состояние адаптера Wifi
- Режим отображения (А-С)
- Режим калибровки (NUC)

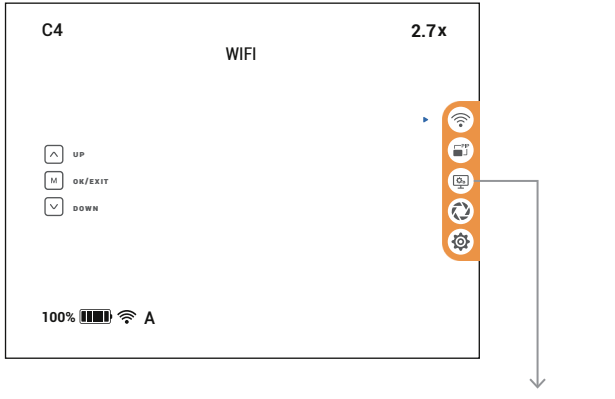

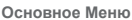

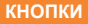

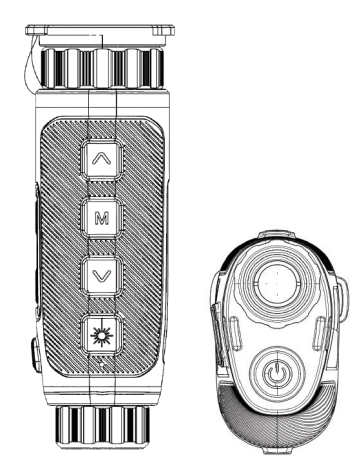

|   | Быстрое меню        |                                              | Основное меню   |                |
|---|---------------------|----------------------------------------------|-----------------|----------------|
|   | Краткое нажатие     | Долгое нажатие                               | Краткое нажатие | Долгое нажатие |
|   | Палитра             | Увеличение                                   | Вверх           | /              |
| М | Калибровка (NUC)    | Вызов меню / Выход<br>/ Подтверждение выбора | Подтверждение   | Вызов меню     |
|   | Режим съёмки        | Увеличение +                                 | Вниз            | /              |
| * | Единичное измерение | Непрерывные<br>измерения -<br>сканирование   | 1               | /              |
| U | Слящий режим        | вкл / выкл                                   | Спящий режим    | вкл / выкл     |

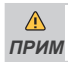

Фото и видеосъёмка работают только при включённом WIFI.

# ВКЛЮЧЕНИЕ. Стартовая заставка

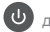

Нажмите и удерживайте кнопку и до появления индикатора загрузки.

Потом появится заставка:

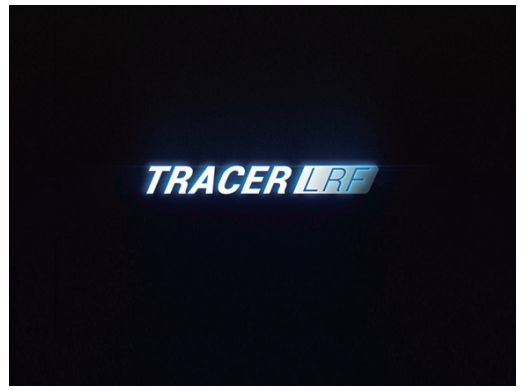

### Выключение.

Нажмите и удерживайте кнопку 🕖 до исчезновения индикатора:

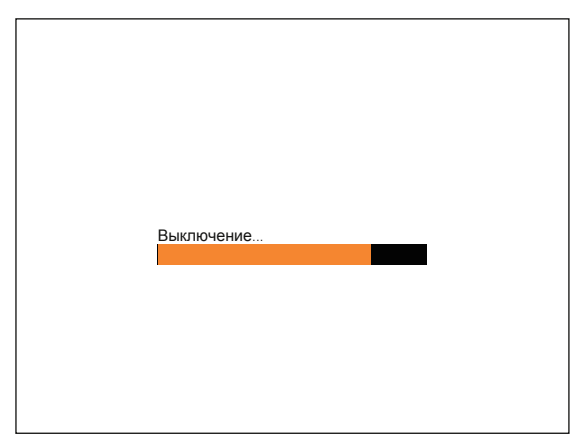

# Палитра

Кратко нажмите кнопку

чтобы переключить цветовую палитру между С1-С6.

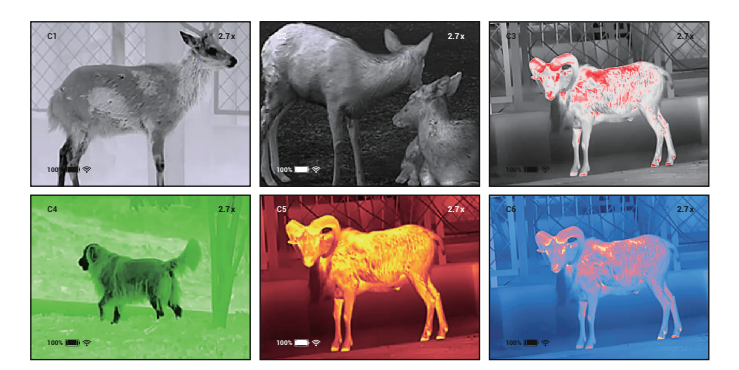

### Увеличение

Длительно нажмите 🔼 или 💟 чтобы плавно изменить увеличение в большую или меньшую сторону.

| C4         | 15.6x |
|------------|-------|
|            |       |
|            |       |
|            |       |
|            |       |
| 100% 🎹 🛜 A |       |

Увеличение прибора Tracer 35 LRF в пределах 2.7~10.8 крат. Увеличение прибора Tracer 50 LRF в пределах 3.9~15.6 крат.

# Калибровка (NUC)

Кратко нажмите М чтобы выполнить внеочередную калибровку очистку изображения от помех.

### Фото / видеосъёмка на внутреннюю память

| Кратко нажмите 🗸                  | ) чтобы вызваты   | подменю записи изображений.                 |
|-----------------------------------|-------------------|---------------------------------------------|
| C4                                | 2.7x              |                                             |
| へ <b>個</b><br>19 mm<br>マ <b>話</b> |                   |                                             |
| 100% 🎟 🛱                          |                   |                                             |
| Выбор фото или ви                 | део кнопками 🔨    | И                                           |
| Кратко нажмите 🗸                  | ) чтобы начать за | пись, таймер для видео или счётчик для фото |
| появится в нижней                 | центральной часті | и экрана.                                   |

| C4                                                                             | 2.7x | C4                                                                                   | 2.7x |
|--------------------------------------------------------------------------------|------|--------------------------------------------------------------------------------------|------|
| <ul> <li>A selectificant not</li> <li>a notation</li> <li>V extrans</li> </ul> |      | <ul> <li>пострана на</li> <li>постава</li> <li>востава</li> <li>востава н</li> </ul> |      |
| 100% <b>IIII</b>                                                               |      | 100% 🎟 🛱 🖉 000                                                                       |      |

Кратко нажмите м чтобы начать или остановить запись Долго нажмите

чтобы выйти из режима записи

Пожалуйста, обратите внимание:

- Перед включением режима съёмки необходимо включить WIFI и выждать 10 секунд, если этого не сделать, на экране появится индикация 001 002, фото и видеосъёмка работать не будут.
- При фотографировании. не нажимайте затвор слишком быстро, всегда ждите. пока не обновится индикация с номером кадра типа 001, прежде чем делать следующий снимок.
- Перед выключением WIFI надо выждать 10 секунд с момента последней операции.
- При подключении к ПК фото и видео не работают. Они не могут быть сохранены в этот момент.

### Делайте фотографии с CONOTECH

Пользователь с приложением CONOTECH. Вы можете искать и загружать в App Store и GooglePlay.

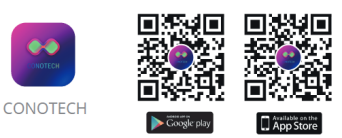

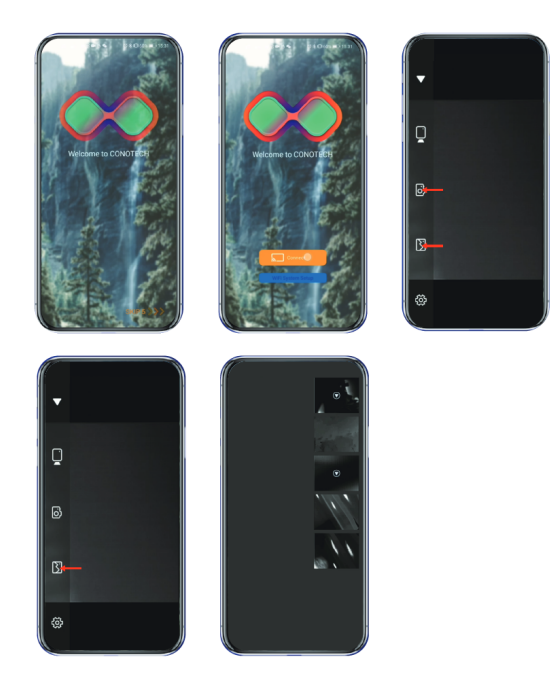

### Перенос записей на ПК (только Windows 10)

1.Соедините тепловизор с ПК (только Windows 10) с помощью прилагаемого кабеля Micro-usb.

2.Включите адаптер WIFI в тепловизоре и подождите около 10 секунд.

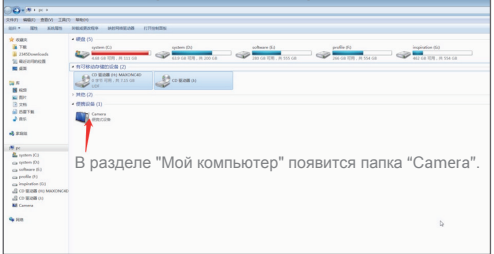

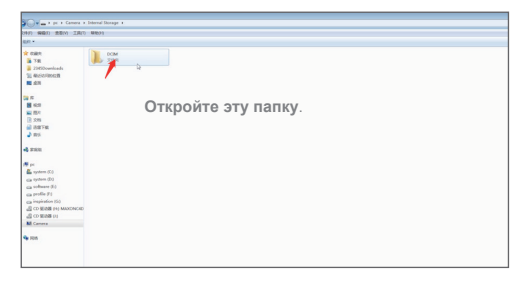

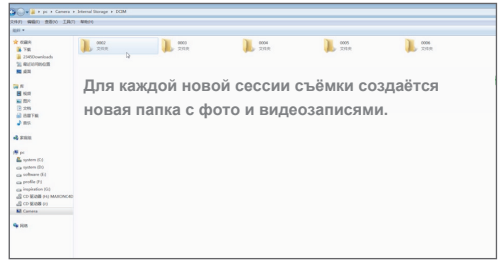

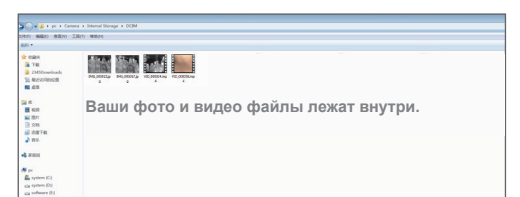

# Лазерный дальномер

| ко нажмит | е кнопку 🗶 , появится прицельная і | метка и индикатор дистан |
|-----------|------------------------------------|--------------------------|
| C4        | Единичное измерение                | 2.7x                     |
|           | С.Э<br>m                           |                          |
|           | LONG PRESS TO SWITCH TO SCAN MODE  |                          |
| 100% 🔳    | } 奈 A                              |                          |

Наведите метку на объект измерения и ещё раз нажмите кнопку 🗼 , при удачном замере, под меткой появится результат измерения.

| C4         | Single range | 2.7x |
|------------|--------------|------|
|            | ⊆.⊐<br>999 m |      |
| 100% 🎟 🛜 A |              |      |

Показания остаются на экране в течении 5 секунд.

Чтобы запустить режим постоянных последовательных замеров (сканирование),

надо длительно нажать кнопку дальномера: будут отображаться на экране до тех пор, пока Вы снова длительно не нажмёте кнопку дальномера:

| C4                           | 2.7x |
|------------------------------|------|
|                              |      |
|                              |      |
|                              |      |
|                              |      |
| LONG PRESS TO EXIT SCAN MODE |      |
| 100% 🎟 🛜 A                   |      |

#### ОСОБЕННОСТИ ИЗМЕРЕНИЯ РАССТОЯНИЙ:

Точность и дальность измерений очень сильно зависят от отражательной способности объектов измерений и погодных условий.

Отражательную способность определяют такие свойства объектов как текстура, форма, размер, цвет, шероховатость, угол к лучу лазера. Лучшей отражательной способностью обладают светлые, крупные, не глянцевые, ровные объекты с поверхностями, расположенными к лучу лазера под углом близким к 90 градусов.

Качество измерений ухудшается в снег, дождь, туман, пыль, дым, а также в яркую солнечную погоду, особенно если прямые солнечные лучи попадают в объектив.

| C4                                                          | WIFI | 2.7x                                      |
|-------------------------------------------------------------|------|-------------------------------------------|
| <ul> <li>∧ up</li> <li>M ok/exit</li> <li>∨ down</li> </ul> |      | · (*) (*) (*) (*) (*) (*) (*) (*) (*) (*) |
| 100% 🎹 🛜 A                                                  |      |                                           |

**?** 

### Wi-Fi

Найдите иконку Wi-Fi на панели основного меню. Нажмите Илли П чтобы выбрать её и затем кнопку М чтобы включить или выключить Wi-Fi.

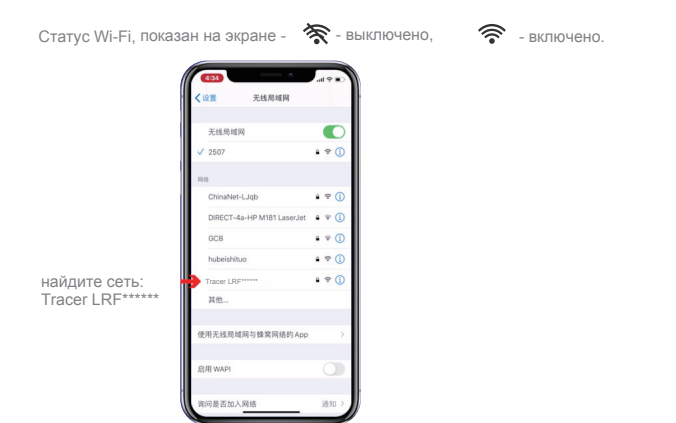

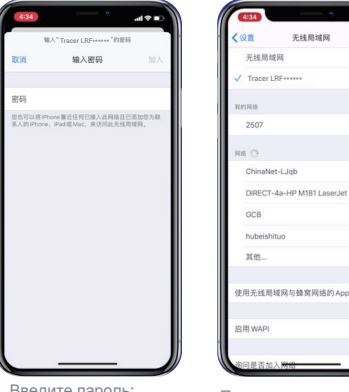

Введите пароль: 12345678

Подождите около 10 сек

a \* (1)

• • ()

a ≑ (])

• ∓ () • ≑ ()

• 🕫 🕕

### Режим PIP - кадр в кадре

Кнопками () у выделите иконку PIP и кнопкой (М) включите или выключите его. Появится встроенный экран с увеличением в 2 раза большим, чем на основном.

| C4         | +  | 2.7x |
|------------|----|------|
|            |    |      |
|            |    |      |
| 100% 🎟 奈 🖊 | ι. |      |

# 🚇 Режимы отображения

| C4                                                          | Display modes | 2.7x                                                          |
|-------------------------------------------------------------|---------------|---------------------------------------------------------------|
| <ul> <li>∧ up</li> <li>M ok/exit</li> <li>√ down</li> </ul> |               | •<br>()<br>()<br>()<br>()<br>()<br>()<br>()<br>()<br>()<br>() |
| 100% 🎹 🛜 A                                                  |               |                                                               |

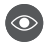

### • Режимы отображения:

| А-нормальный | Разница температур между объектом и фоном значительна<br>объект легко различим. |
|--------------|---------------------------------------------------------------------------------|
| В-усиленный  | Усиление деталей изображения на основе нормального<br>режима .                  |
| С-контурный  | Выделение границ тёплых объектов.                                               |
| D-плавный    | Для малых дистанций внутри помещений.                                           |

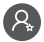

:Ö:

Пользовательские настройки изображения:

| С                                                    | 4                             | Яркость         |             | 2.7x       |              |
|------------------------------------------------------|-------------------------------|-----------------|-------------|------------|--------------|
|                                                      | V UP<br>4) ok/exit<br>2) down |                 |             | • 🔅 🛆      |              |
| 10                                                   | 00% 🎟 奈 A                     |                 |             |            |              |
| 0                                                    | Яркость                       | Нажмите 🦳 /     | 🗸 для выбо  | ра уровня  | из 1,2,3,4,5 |
| 0                                                    | Contrast                      | Нажмите 🦳 /     | 🗸 для выбор | а уровня и | 3 1,2,3,4,5  |
|                                                      | Sharpness                     | Нажмите \land / | 🗸 для выбор | а уровня и | 3 1,2,3,4,5  |
| Яркость OLED дисплея                                 |                               |                 |             |            |              |
| Нажмите 🧥 / 🔽 потом 🛛 для выбора уровня из 1,2,3,4,5 |                               |                 |             |            |              |

# Режим калибровки

| C4                                                          |          | 2.7x |
|-------------------------------------------------------------|----------|------|
|                                                             | Auto NUC |      |
| <ul> <li>↓ UP</li> <li>■ OK/EXIT</li> <li>↓ DOWN</li> </ul> |          |      |
| 100% 🎟 🛜 A                                                  |          |      |

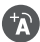

#### Автоматическая калибровка

Нажмите 🔿 / 💟 затем 🕅 чтобы включить или выключить

автоматическую калибровку.

В этом режиме прибор осуществляет калибровку (очистку экрана от помех) автоматически, в соответствии с программным алгоритмом.

Пользователю ничего не нужно делать.

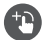

#### Ручная калибровка

Нажмите М появится подсказка - Закрыть крышку объектива, закройте, и

дождитесь окончания обратного отсчёта 3-2-1.

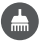

#### Удаление дефектных пикселей

Нажмите М появится подсказка - Закрыть крышку объектива, закройте, и

дождитесь окончания обратного отсчёта 3-2-1.

Дефектные пиксели будут удалены с помощью программного алгоритма.

# 🙆 Системные настройки

| C4      |                                                                                   | 2.7x                        |                    |
|---------|-----------------------------------------------------------------------------------|-----------------------------|--------------------|
|         | Unit                                                                              |                             |                    |
|         | up<br>dx/fexit<br>down                                                            | > 7/1<br>Lary<br>(2)<br>(3) |                    |
| 100%    | 6 <b>Ⅲ</b> I)  奈 A                                                                |                             |                    |
| m<br>yd | Единицы измерения<br>Нажмите ()/ () для выбора метро<br>для подтверждения выбора. | в или ярдов, за             | тем М              |
| Lang    | Language - язык<br>Нажмите 🔿 / 💟 для выбора языка                                 | , затем M дл                | ія подтверждения.  |
| ?       | Помощь                                                                            |                             |                    |
|         | Нажмите 🦳 / 🔽 для выбора вкл/вь                                                   | ікл, затем M                | для подтверждения. |
| *       | Возврат к заводским настройка                                                     | ам                          |                    |
|         | Нажмите 🔿 / 🗸 для выбора да/нет                                                   | г, затем M д                | ля подтверждения.  |
|         | Все настройки пользователя будут уда                                              | алены.                      |                    |
|         | C4 2.7x<br>Reset the factory setting,<br>All your parameters will be Deleted      |                             |                    |
|         | n w<br>n source<br>V sees<br>V                                                    |                             |                    |
|         | 100% 🎟 🕈                                                                          |                             |                    |

#### Тепловизор Tracer LRF оборудован встроенным литий-ионным аккумулятором. Перед первым использованием зарядите аккумулятор.

Кабель для зарядки, соединения с ПК (Windows 10) и обновления программного обеспечения.

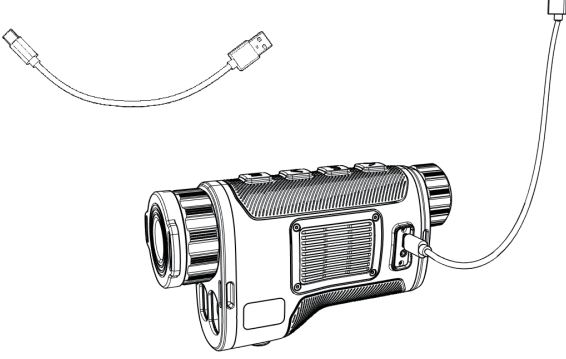

Индикатор красного цвета сигнализирует о процессе зарядки. Зелёный цвет индикатора говорит о завершении зарядки.

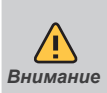

Не рекомендуется использовать прибор при зарядке, так как это сократит срок службы батареи.

Зарядка аккумуляторов от внешнего источника при температуре ниже 0 ° С может сократить срок их службы.

При использовании внешнего источника питания подключайте Power Bank к устройству только после того, как оно будет включено и проработает не менее нескольких минут.

ПОДКЛЮЧЕНИЕ ВНЕШНЕГО ВИДЕО ПРИЁМНИКА

Видео кабель

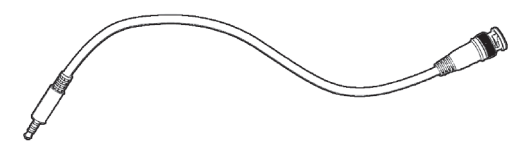

Через видео кабель можно подключить к тепловизору видеомонитор, телевизор, видеорекордер - устройства с аналоговым видео входом.

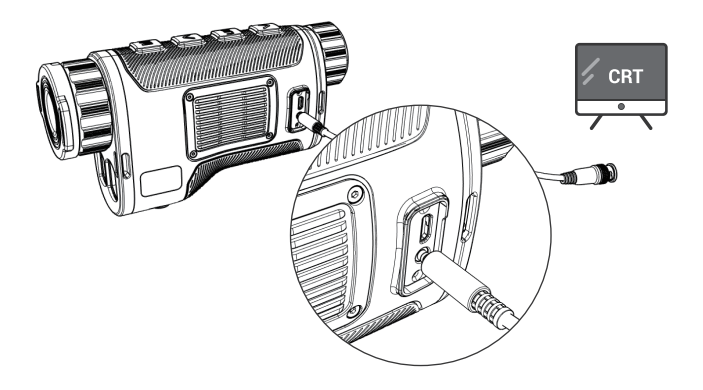

- Перед хранением обязательно очистите прибор.
   Особенно если на его поверхности есть влага, пыль или следы грязи!
- Убедитесь что прибор выключен, оптимальный заряд батарей для хранения около 50%!
- Храните прибор в штатном футляре или специальном кейсе.
- Помещения, в которых устройство находится в течение длительного времени, должны быть сухими, закрытыми, неотапливаемыми и вентилируемыми.
- При хранении нельзя допускать воздействия агрессивных сред, температур ниже -50 ° С и выше + 60 ° С, относительной влажности более 80%, а также продолжительного пребывания под прямыми солнечными лучами.
- Перед каждой транспортировкой прибор должен быть аккуратно упакован в оригинальную упаковку (транспортировочная сумка) и все другие предметы и аксессуары должны быть аккуратно и устойчиво помещены в сумку. После этого сумку следует надежно поместить в транспортный чемодан.
- Возможна транспортировка товара всеми видами транспорта на разные расстояния и на высоте до 12000 м.

| Технические характеристики                             |                                  |                          |  |
|--------------------------------------------------------|----------------------------------|--------------------------|--|
|                                                        | Tracer 35LRF                     | Tracer 50LRF             |  |
| Детектор                                               |                                  |                          |  |
| Тип                                                    | Неохл                            | аждаемый Vox             |  |
| Разрешение                                             | 384                              | ×288                     |  |
| Частота                                                | 50                               | Hz                       |  |
| Размер пиксела                                         | 17                               | μm                       |  |
| Сектральный диапазон                                   | 8-14                             | 4µm                      |  |
| Температурное разрешение -NETD                         | менее 35mk                       |                          |  |
| Оптические характеристики                              |                                  |                          |  |
| Фокусное расстояние объектива                          | 35мм                             | 50мм                     |  |
| Увеличение                                             | 2.7x                             | 3.9x                     |  |
| Поле зрения                                            | 10.6°×8.0°                       | 7.4°×5.6°                |  |
| Ближняя дистанция                                      | 5                                | M                        |  |
| Диоптрийная подстройка                                 | -50                              | -4D                      |  |
| Функциональные характеристики                          |                                  |                          |  |
| Увеличение                                             | Плавное и                        | џифровое до 4 раз (ZOOM) |  |
| Цветовая палитра                                       | 6 вариантов (возможны изменения) |                          |  |
| Время запуска                                          | Менее 5 с                        | екунд                    |  |
| Стартовая заставка                                     | Возможны варианты                |                          |  |
| Меню и интерфейс                                       | GUI(возможны изменения)          |                          |  |
| Обработка изображения                                  | DDE                              |                          |  |
| Яркость и контраст                                     | AGC                              |                          |  |
| Обновление ПО                                          | Оба кода и ресурсы GUI           |                          |  |
| Экран                                                  |                                  |                          |  |
| Тип                                                    | OLED                             |                          |  |
| Разрешение                                             | 1024×768                         |                          |  |
| Питание                                                |                                  |                          |  |
| Аккумуляторы                                           | Встроенный литий-ионный          |                          |  |
| Внешнее питание                                        | 5В микро USB                     |                          |  |
| Ресурс батареи                                         | 84+                              |                          |  |
| Массогабариты                                          |                                  |                          |  |
| Bec                                                    | 540r                             | 590r                     |  |
| Размеры                                                | 155х50х92мм                      | 165х56х92мм              |  |
| Параметры окружающей среды                             |                                  |                          |  |
| Влагозащищённость                                      | IP67                             |                          |  |
| Рабочие температуры                                    | -20°C-50°C                       |                          |  |
| Температуры хранения                                   | -40°C-60°C                       |                          |  |
| Лазерный дальномер                                     |                                  |                          |  |
| Класс безопасности лазера<br>согласно IEC 60825-1:2014 | 1                                |                          |  |
| Измеряемые дистанции                                   | 5-1000м                          |                          |  |
| Точность                                               | ±1M                              |                          |  |

Импортер и представитель в странах Балтии SIA "BNV Systems" телефон 29212050 электронная почта: info@conotech.lv www.conotech.lv aдрес: Meža iela 2, Salaspils, LV2169

(CONOTECH)

Hubei CONO Technology Co., Ltd Tel/ Fax:0086-27-87137247 Email: Support@cono-tech.com www.cono-tech.com